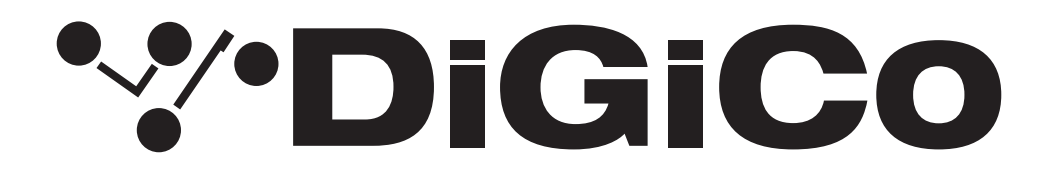

## **TECHNICAL NOTE**

No:TN627

Nov 2024

### <u>Quantum 852</u> <u>V1926 へのアップグレード方法</u>

下記内容は Quantum 852 コンソールを最新リリースバージョンへ更新する手順です。

V1926 は最新のリリースであり、推奨されるアップデートです。下記の注意書をよくお読みになり、アップグレード を行ってください。

必要なファームウェアのアップグレードは下表のとおりです。

### <u>これらのアップグレード作業を行う際は、予想外の障害や不具合を考慮し、</u> <u>仮設現場での作業、特に当日に本番がある場合は</u> 別の機会に作業することを強くお奨めします。

<u>また仮設・常設を問わず、時間が十分に用意出来ない場合も同様に</u> 別の機会に作業することをお奨めします。

今回のアップデート完了後のバージョンとコードは以下のように表示されます。

| Description           | Version 1889 | Version 1926 |
|-----------------------|--------------|--------------|
| Software              | 18.0.1889    | 19.0.1926    |
| Engine: SHARC 1       | 04/06/2024   | 04/06/2024   |
| Engine: SHARC 2       | 24/04/2024   | 24/04/2024   |
| Engine: SHARC 3       | 24/04/2024   | 24/04/2024   |
| Engine: SHARC 4       | 27/02/2024   | 27/02/2024   |
| Engine: SHARC 5       | 27/02/2024   | 27/02/2024   |
| Engine: FPGA 1        | 01/11/2023   | 01/11/2023   |
| Engine: FPGA 2        | 04/04/2024   | 04/04/2024   |
| Engine: FPGA 3        | 04/04/2024   | 04/04/2024   |
| Engine: FPGA 4        | 25/08/2023   | 25/08/2023   |
| Engine: FPGA 5        | 25/08/2023   | 25/08/2023   |
| Engine: Host          | V106         | V106         |
| Q8 Upper Worksurface  | 0.32         | 0.32         |
| Q8 Lower Worksurfaces | 0.32         | 0.32         |
| Local IO              | 0.26         | 0.26         |
| Q8 Switcher           | 0.22         | 0.23         |
| Q8 CPU Switcher       | 10.3         | 10.3         |

# \*\*\*DiGiCo

このアップグレードを実施する際は、コンソールの Optocore、MADI、ローカル I / O およびヘッドホンアウト端子 にケーブルが接続されていない状態で行ってください。

#### <エンジン A,B 共通>

- 1. コンソールを立ち上げたら System > Quit to Home ボタンから **Quantum Home** 画面を立ち上げて、以下の手順に従い作業してください。
- 2. アップデータ **Quantum8\_V1926z\_Updater.exe** を DiGiCo コンソールに付属している USB キーにコピーし、 Quantum8 サーフェイス上の USB ソケットに挿入します。

#### <エンジン A >

3. File Browser をクリックします。接続した USB キーに移動し、USB キーから Quantum8\_V1926z\_Updater. exe を実行します。

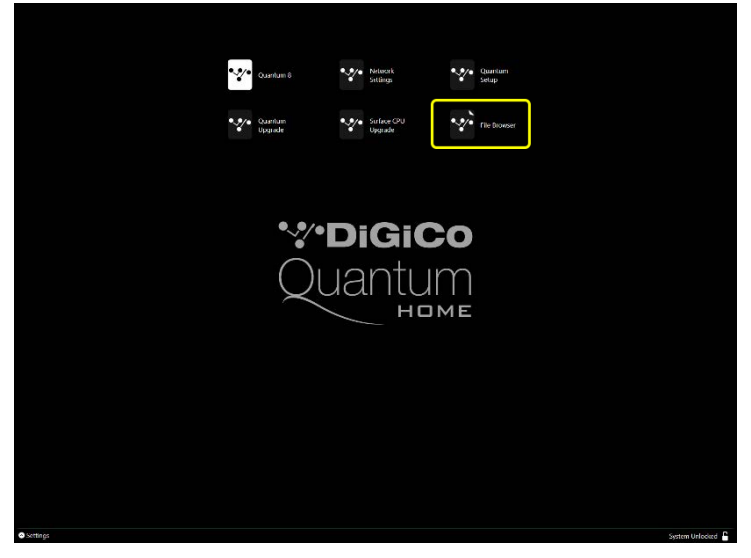

- 4. Install をクリックし、画面の指示に従います。必要なアップデート、アプリケーションソフトウェアをインストールし、現在の Quantum8 アプリケーションフォルダをバックアップします。
- 5. インストーラーが終了したら、Quantum Upgrade が実行されるはずです。実行されない場合は、Quantum Home で **Quantum Upgrade** をクリックしてアップデータを開始します。
- 6. Quantum Upgrade では、デバイスごとに現在実行中のバージョンが「running」の列に表示され、新しいバージョンが「available」列に表示されます。利用可能なバージョンは、D:\QUANTUM8 ディレクトリ内の対応するファイルに基づいています。

**必須項目欄に緑色**のチェックが付いている項目は、以下の順番でアップデートをお願いします。V1889 から V1926 にアップグレードが必要な項目は以下の通りです。

#### Switcher

アップグレード完了後、ワークスフェイスのリセットが完了するまでのしばらくの間、必須欄の緑色のチェックマー クが表示される場合があります。

7. すべてのアップグレードが完了したら、Quantum Upgrade を終了してください。

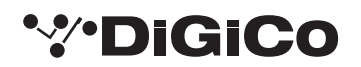

8. Quantum Home O Surface CPU Upgrade をクリックします。

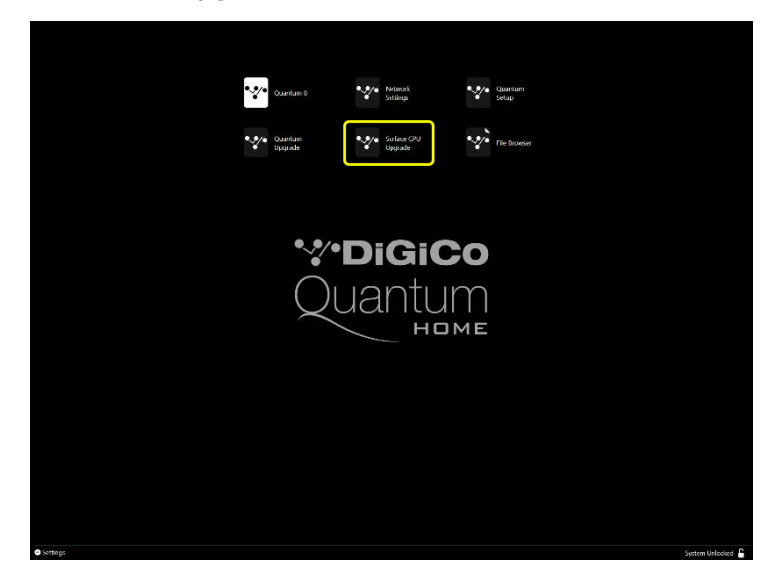

9. 右上にある「Update all」ボタンをクリックします。アップグレードが始まります。

10.すべての行が緑色になったら、アップグレードは完了です。プログラムを終了してください。

#### <エンジン B >

11.エンジン B へ切り替え、エンジン A で行った上記ステップ 3 からステップ 7 のプロセスを Engine B 側で実行します。

エンジン B からアップグレードする必要のある他のデバイスはありません。

ワークスペース、スイッチャー、およびローカル IO は、エンジン B の Upgrade Quantum では表示されない場合があります。エンジン B でステップ 3 ~ 7 を繰り返したら、両方のエンジンのフルシステムシャットダウンを実行し、電源を切ります。

12.コンソールの電源を入れます。

Diagnostics パネルで、すべてのコンポーネントが正しく更新されていることを確認してください。(Diagnostics パネルを開くには System メニュータブから Diagnostics を選択します。)

Diagnostics ウィンドウの左側にある Console タブには、更新したシリアルデバイスのバージョンが表示されます。

Console タブの右側のセクションにシリアル・デバイスが一覧表示され、code の列に実行中のバージョンが表示されます。新しいバージョンと一致していない場合は、アップグレードに失敗している可能性が高いので、Quantum Home の Upgrade Quantum アプリケーションを使って、アップグレードプロセス(ステップ 5 から)を繰り返してください。

二番目の Engine タブには、アップデートした Engine コードが表示されます。「Host」、「SHARC」、「FPGA」コード およびダウンロードの日付がこの資料の 1 ページ目のリストと一致していることを確認してください。

以上の手順を実行しても Quantum852 を正常にアップグレードできない場合は、ヒビノインターサウンド株式会社へ ご連絡ください。

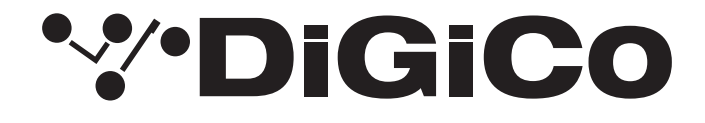

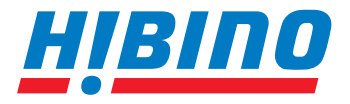

ヒビノインターサウンド株式会社

〒105-0022 東京都港区海岸2-7-70 TEL: 03-5419-1560 FAX: 03-5419-1563 E-mail: info@hibino-intersound.co.jp https://www.hibino-intersound.co.jp/

●商品写真やイラストは、実際の商品と一部異なる場合があります。
●掲載内容は発行時のもので、予告なく変更されることがあります。変更により発生したいかなる損害に対しても、弊社は責任を負いかねます。
●記載されている商品名、会社名等は各社の登録商標、または商標です。